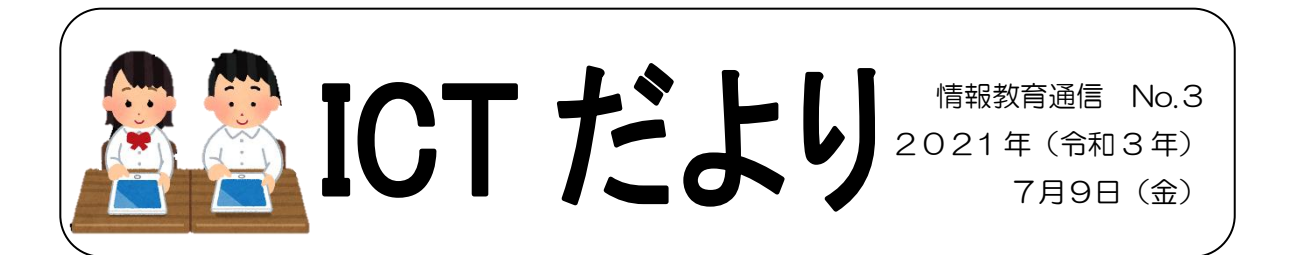

## 端末の持ち帰りが始まります

先日は、お忙しい中、Chromebook 導入の説明会に来ていただき、ありがとうございました。Chromebookの持ち帰りについて、保護者の皆様に知っておいていただきたいことを、再度お知らせします。

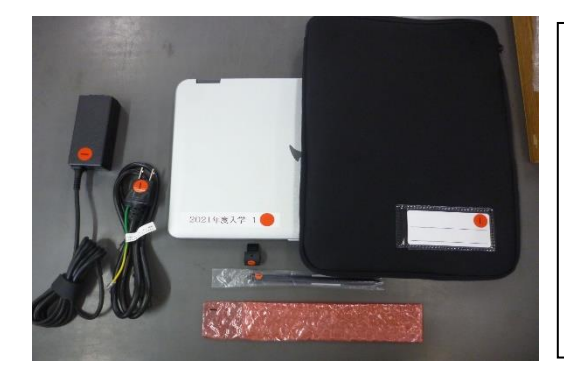

Chromebook 端末は, <u>福山市から貸与されたもの</u>で す。児童が卒業するときに, 学校へ返却してもらいま す。

端末の保守費は381円/月かかります。この費用は、 学級費から支払います。

大切に使うよう、声掛けをよろしくお願いいたします。

### 〈持ち帰りについて〉

- ・金曜日に持ち帰り、月曜日に持ってきます。
- ・ 端末は、 ランドセルに入れて持ち運びます。 (帰る途中で出さない)
- ・持ち帰ったときには、ご家庭で充電をしてください。
- ・宿題で、端末を活用することがあります。

### 〈学校での約束について〉

- ① 学習に使うものであるため、ゲームや遊びにつかわないこと。
- ② 勝手にアプリケーションをダウンロードしないこと。
- ③ 他の人やものを,勝手に写真に撮らないこと。
- ④ <u>パスワードやIDを人に教えないこと。</u>
- ⑤ 個人情報をインターネット上にあげないこと。 などのことを、主に約束しています。

## お家でまずしてほしいこと

ご家庭で Wi-Fi に接続できるかどうか, 試してみてください。

✓ 正常に作動するか,確認してください。

うまくいかない場合は、担任にご連絡ください。

## もしも不具合があったら…

家庭に持ち帰った際,もしも不具合が生じたり,故障など(破損,水没)が起きたり してしまったら,株式会社アスコンのサポートセンターへ,お問い合わせください。明 らかに水没しているときには,無理に電源を入れず,修理へ出す方がよいそうです。

ヘルプデスク(株式会社アスコン)

\* 電話での問い合わせ フリーダイヤル 0120-999-293
(一般電話,携帯電話の利用可能)
受付時間 9:00~17:00 ※土・日・祝日も含みます

### \* ウェブでの問い合わせ https://support.ascon.co.jp/education 24時間対応

# 学校で取り組んだ使い方

学校では、これらの使い方を学びました。学年の発達段階に応じて、まだ取り組んで いないこともあります。学校でどんなことを学習したか、ぜひ子どもたちに聞いてみて ください。保護者の皆様も、子どもたちと一緒に、実際に使ってみてください。よろし くお願いいたします。

- O Chromebook を立ち上げ、自分でパスワードを入れてログインする。
- カメラ機能を使って、写真や動画を撮る。
- インターネットを開き, ロイロノートに接続する。
- ロイロノートで、カードを使って自分の意見を書く。
- ロイロノートで、書いたカードを提出箱に入れる。
- 検索エンジンを使って、調べ学習をする。

## ロイロノートの基本的な使い方

ロイロノートは、思考を可視化し、思考力・判断力・表現力を伸ばすことができる学 習支援アプリです。それぞれが作成した資料を教師の端末へ送ることで、意見の共有を することができます。

ロイロノートは、ブラウザで使用することができるため、ご家庭のパソコン等からも ログインすることができます。

### 〈ロイロノートヘログインする方法〉

①クローム(web ブラウザ)を開き、ブックマークから「ロイロノート」を選択する。
※ブックマークしていない場合は、検索エンジンで「ロイロノート」と検索する。

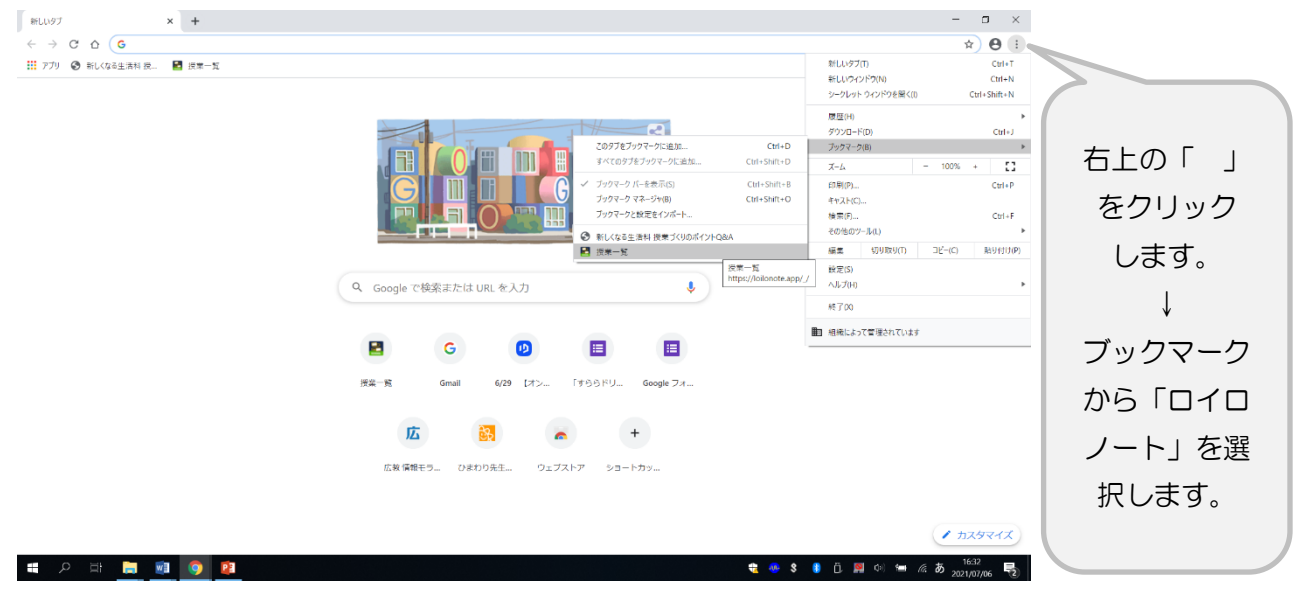

#### ②ロイロノートにログインする。

(前回ログアウトしていなければ、入力する必要はありません。)

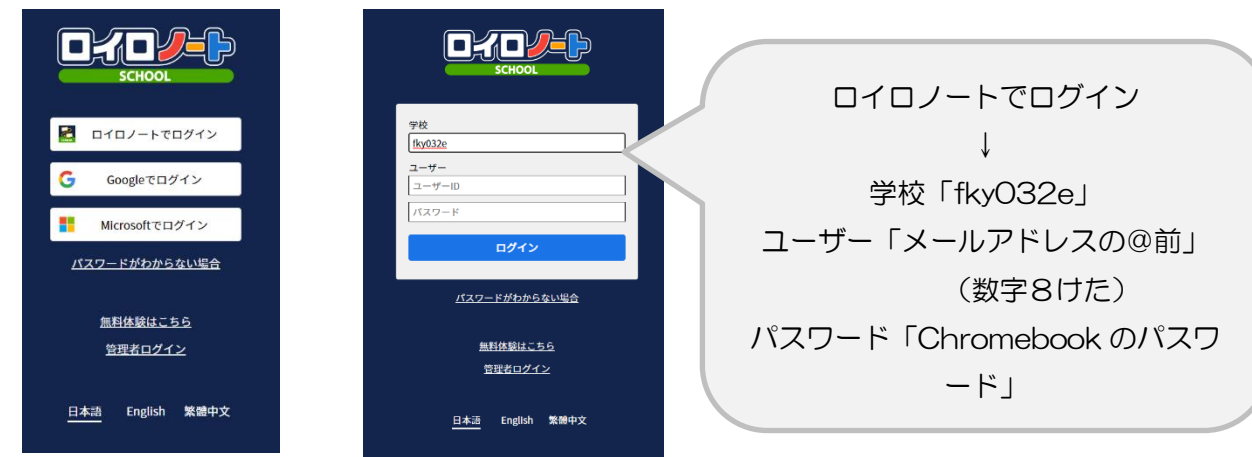

※写真が見えにくい場合は、ホーム ページをご覧ください。

①「授業」リストから指定された授業を選択し「ノートを新規作成」をクリックします。

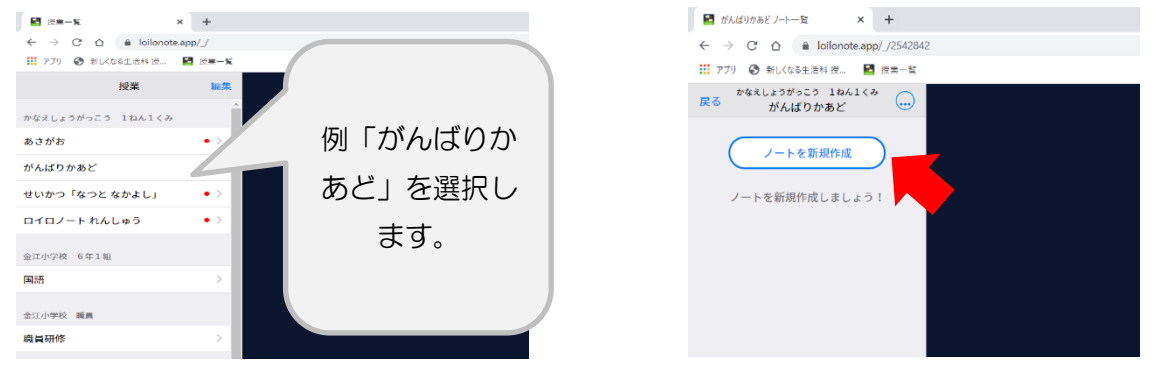

### ②「カメラ」をクリックして、写真や動画を撮ります。

〈写真・動画を教師に提出する方法〉

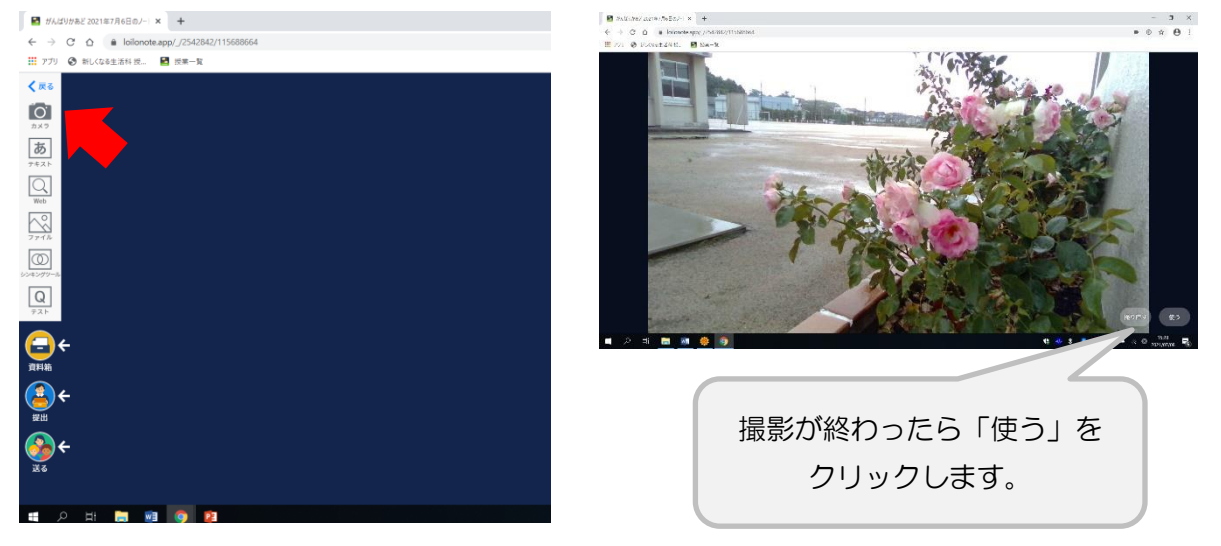

③撮影した写真や動画が、画面上に出てきます。出てきた資料を、「提出」マークのところまでドラッグし、マーク上でドロップします。提出箱を選んで、提出完了です。

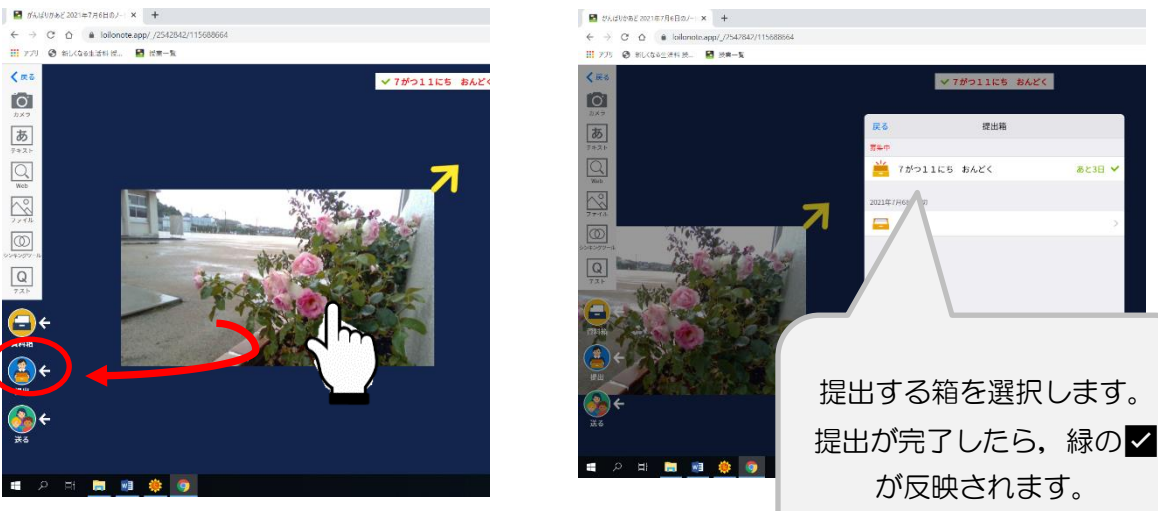